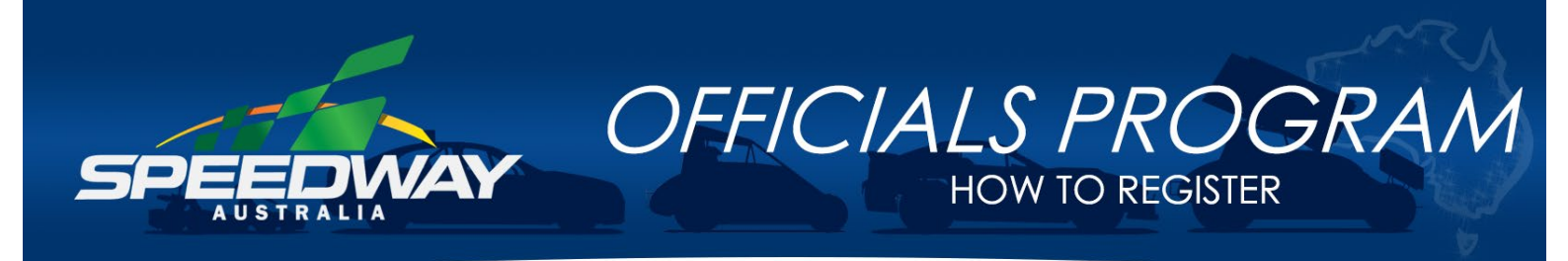

# HOW TO ACCESS A.I.S MODULES

1. To access the A.I.S training modules from within the Speedway Australia training platform. Open the relevant module and click the "Click here to complete the module" as shown in the below picture

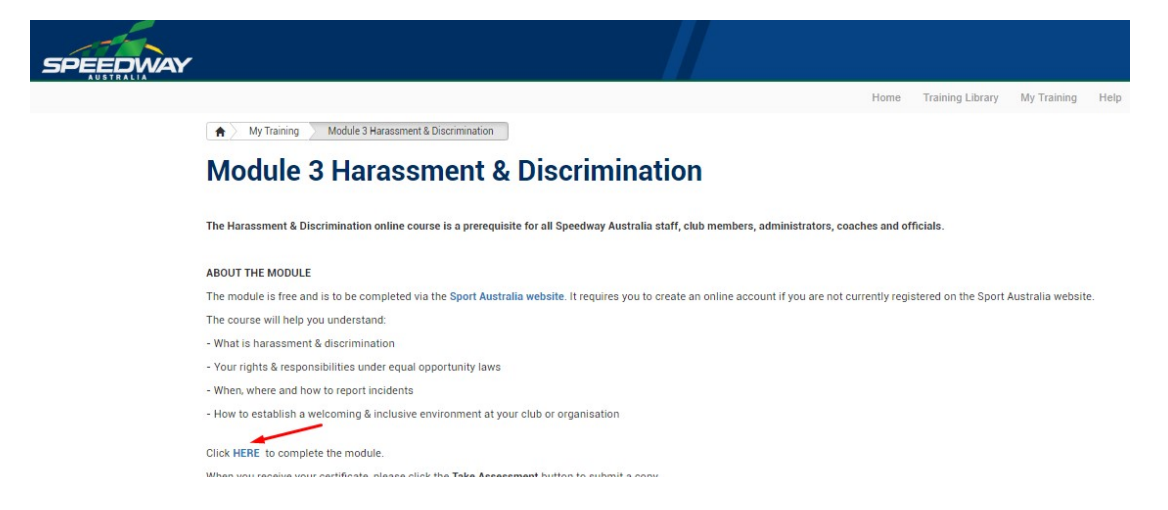

2. To access the A.I.S modules **without opening the Speedway Australia training platform** visit the following website <u>https://learning.ausport.gov.au/auth/login/</u>

If you do not have an account with Sport Australia, click register

| learn | ng.ausport.gov.au/auth/login/                                                                                                    | <b>07</b> Q ☆ |
|-------|----------------------------------------------------------------------------------------------------|---------------|
|       | SPORTAUS   📣 AIS                                                                                                    |               |
|       | Welcome to the Learning Portal                                                                                                    |               |
|       | From this portal you can access free online courses developed by Sport Australia and the Australian Institute of Sport.                     |               |
|       | Once registered for the portal, you can view information on available courses by selecting the Browse Learning' tab                         |               |
|       | Getting started – select register and complete your details, once Except your assessed?<br>registered you can enrol for courses Remember me |               |
|       | Returning users – enter your username and password in the login box.                                                                        |               |
|       | Courses Include                                                                                                    |               |
|       | Coching and Officiating i   i i                                                                                                    |               |

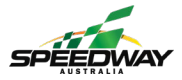

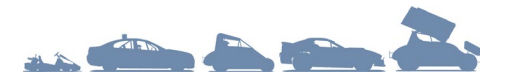

3. Enter the information as prompted

| learning.ausport.gov.au/auth/register |                                                            | Q 🕁 |
|---------------------------------------|------------------------------------------------------------|-----|
| SPORTAUS   📣 AIS                      | 5                                                          |     |
|                                       |                                                            |     |
|                                       | Sign Up                                                    |     |
|                                       | Create your account. Login if you already have an account. |     |
|                                       | First Name <sup>®</sup>                                    |     |
|                                       | Last Name <sup>®</sup>                                     |     |
|                                       | Email                                                      |     |
|                                       | Re-enter email®                                            |     |
|                                       | Date of Birth!                                             |     |
|                                       | Gender* ( <u>None)</u> v                                   |     |
|                                       | Address Line 1                                             |     |
|                                       | Address Line 2                                             |     |
|                                       | Suburb <sup>*</sup>                                        |     |
|                                       | State <sup>1</sup> Please select                           |     |
|                                       | Postcode*                                                  |     |
|                                       | Your Country                                               |     |

4. Once you have registered, enter your username and password, and click sign in.

To access the training modules, click Browse Learning

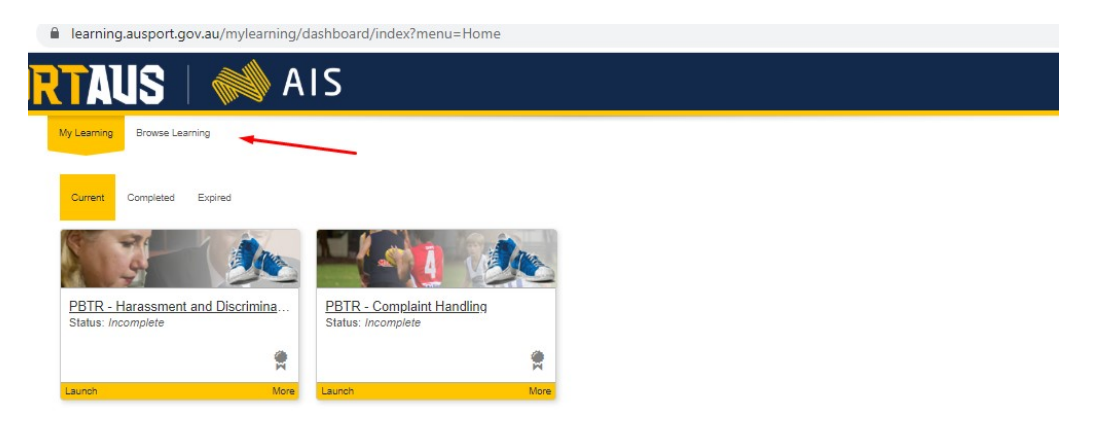

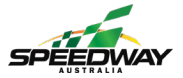

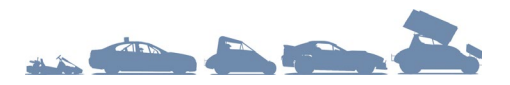

5. After clicking browse learning, to find the relevant modules scroll down the page and find the module name.

Please note: there are 4 separate A.I.S modules that need to be completed, they are:

Module 2 - Complaint Handling

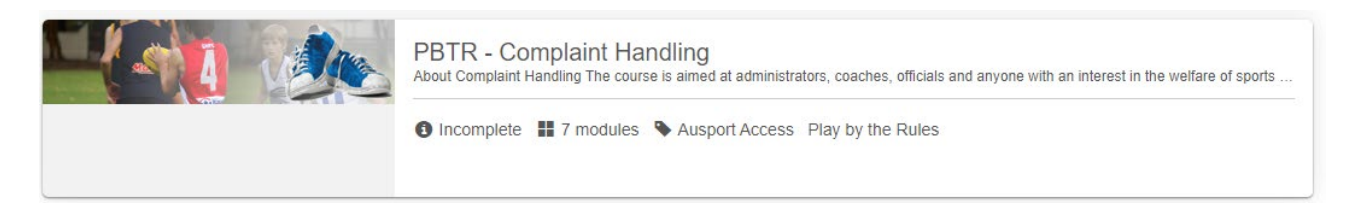

#### Module 3 – Harassment and Discrimination

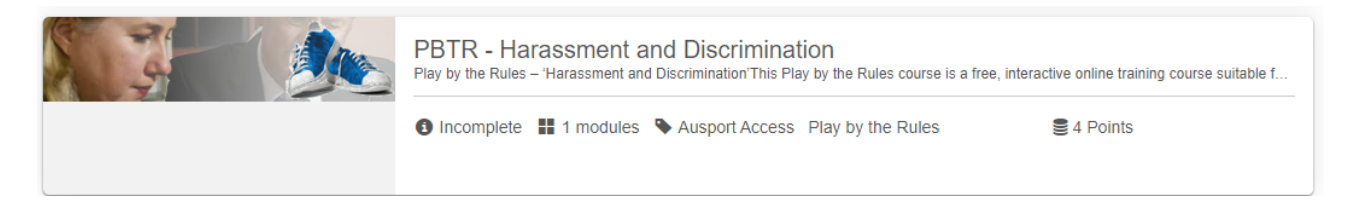

## Module 4 – Ethics and Ethical Decision Making

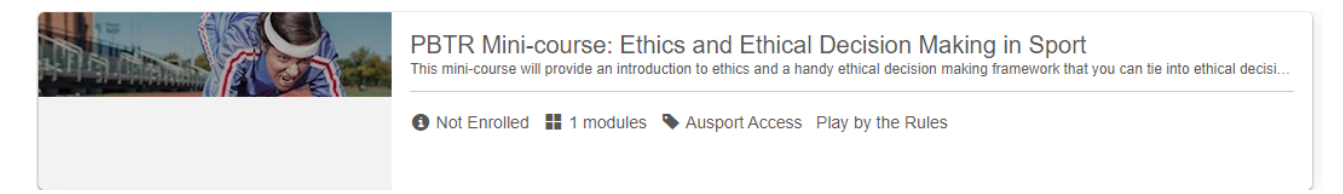

## Module 8 – High Performance Decision Making

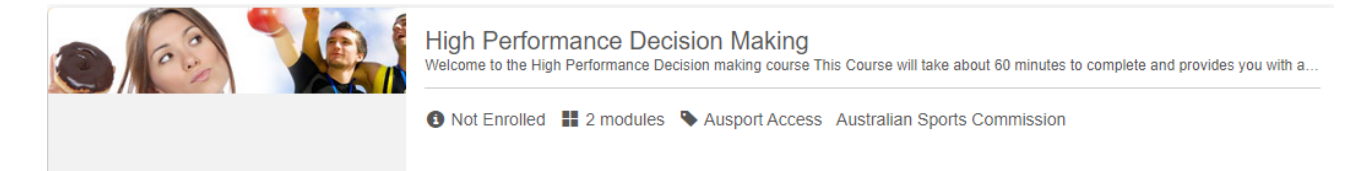

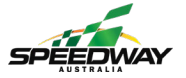

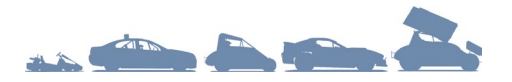

- 6. Once you have found the correct module, click on it and click enrol
  - C 🔒 learning.ausport.gov.au/mylearning/catalogue/index?menu=Home#/detail?page=1&pageSize=10&details=%2Fmylearning%2Fcatalogue%2Fdetails%2F0...

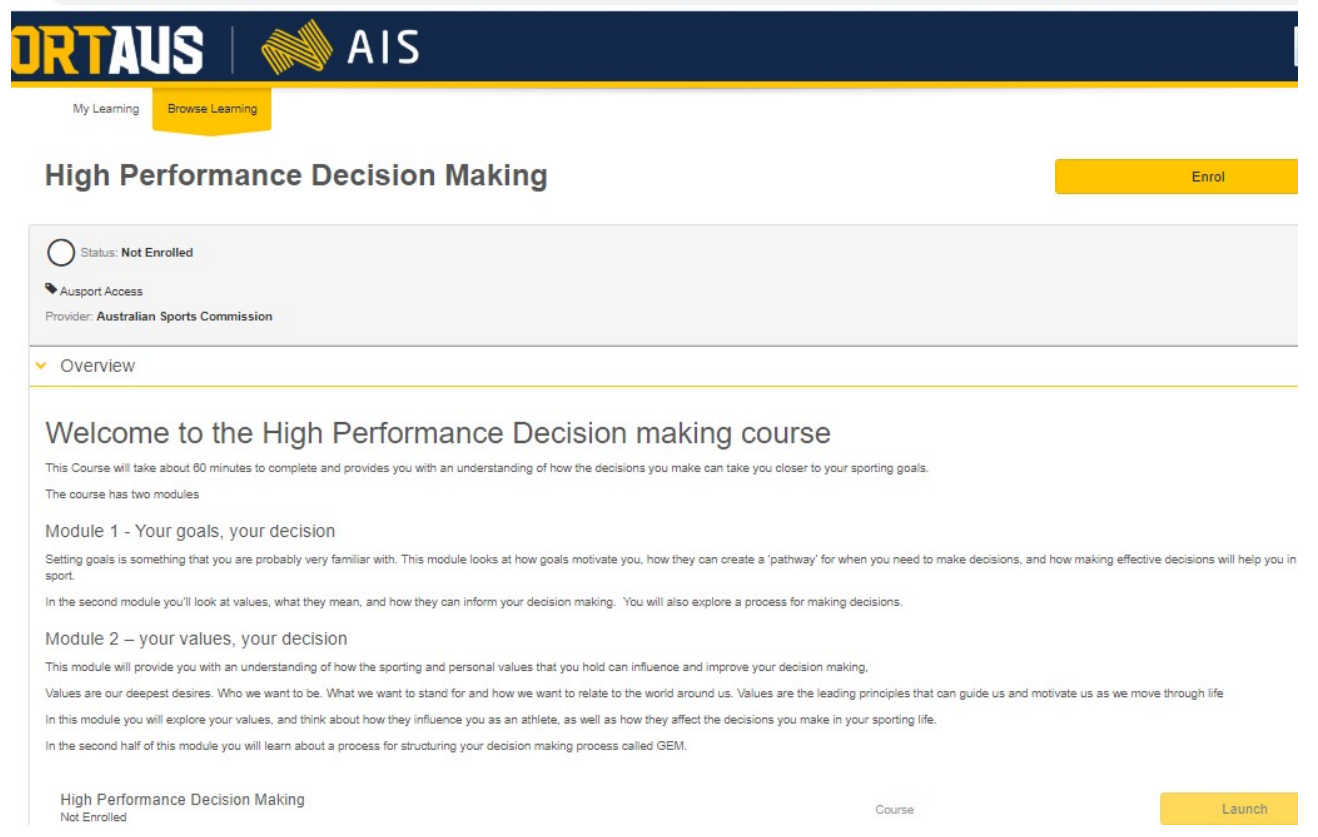

7. Once you have enrolled into the course, click launch

#### **High Performance Decision Making**

| Status: Not Attempted                                                                                                    |                                                       | 0%                                                            |
|----------------------------------------------------------------------------------------------------|-------------------------------------------------------|---------------------------------------------------------------|
| Ausport Access                                                                                                    |                                                       |                                                               |
| Provider: Australian Sports Commission                                                                                                |                                                       |                                                               |
| V Overview                                                                                                    |                                                       |                                                               |
| Welcome to the High Performance Decision ma                                                                                           | king course                                           |                                                               |
| This Course will take about 60 minutes to complete and provides you with an understanding of how the decisions you m                  | nake can take you closer to your sporting goals.      |                                                               |
| The course has two modules                                                                                                    |                                                       |                                                               |
| Module 1 - Your goals, your decision                                                                                                  |                                                       |                                                               |
| Setting goals is something that you are probably very familiar with. This module looks at how goals motivate you, how the your sport. | ney can create a 'pathway' for when you need to mak   | e decisions, and how making effective decisions will help you |
| In the second module you'll look at values, what they mean, and how they can inform your decision making. You will also               | so explore a process for making decisions.            |                                                               |
| Module 2 – your values, your decision                                                                                                 |                                                       |                                                               |
| This module will provide you with an understanding of how the sporting and personal values that you hold can influence                | and improve your decision making,                     |                                                               |
| Values are our deepest desires. Who we want to be. What we want to stand for and how we want to relate to the world                   | around us. Values are the leading principles that can | guide us and motivate us as we move through life              |
| In this module you will explore your values, and think about how they influence you as an athlete, as well as how they a              | ffect the decisions you make in your sporting life.   |                                                               |
| In the second half of this module you will learn about a process for structuring your decision making process called GEN              | Л.                                                    |                                                               |
| High Performance Decision Making<br>Not Attempted                                                                                     | Course                                                | 0% Launch                                                     |

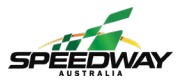

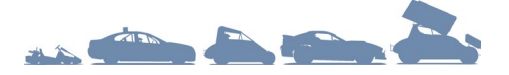

- 8. The modules can now be completed in your own time.
- 9. Once you have completed the course you will receive a certificate which is stored in the completed area of the A.I.S website. The certificate will be indicated by a green ribbon.

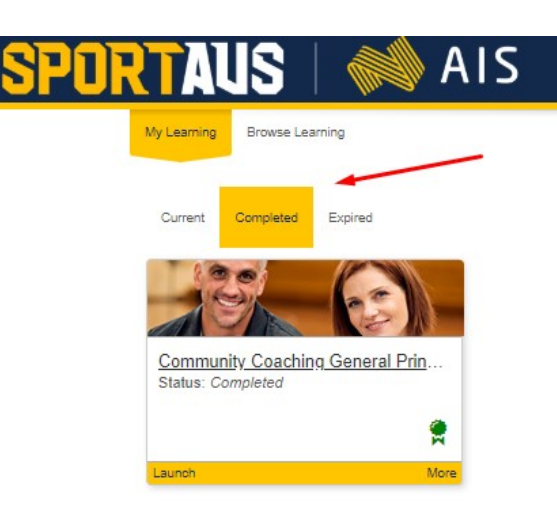

- 10. Save the certificate on your PC, tablet or smart phone.
- 11. To upload the certificate to the Speedway Australia platform, click the Take Assessment button as shown below

| SPEEDWAY |                                                                                                    |                   |                     |                   |           |
|----------|----------------------------------------------------------------------------------------------------|-------------------|---------------------|-------------------|-----------|
|          |                                                                                                    | Home              | Training Library    | My Training       | Help      |
|          | A Vy Training Vodule 3 Harassment & Discrimination                                                                                   |                   |                     |                   |           |
|          | Module 3 Harassment & Discrimination                                                                                                 |                   |                     |                   |           |
|          | The Harassment & Discrimination online course is a prerequisite for all Speedway Australia staff, club members, administrators,      | coaches and o     | fficials.           |                   |           |
|          | ABOUT THE MODULE                                                                                                    |                   |                     |                   |           |
|          | The module is free and is to be completed via the Sport Australia website. It requires you to create an online account if you are no | ot currently regi | stered on the Sport | Australia website | <u>e.</u> |
|          | The course will help you understand:                                                                                                 |                   |                     |                   |           |
|          | - What is harassment & discrimination                                                                                                |                   |                     |                   |           |
|          | - Your rights & responsibilities under equal opportunity laws                                                                        |                   |                     |                   |           |
|          | - When, where and how to report incidents                                                                                            |                   |                     |                   |           |
|          | - How to establish a welcoming & inclusive environment at your club or organisation                                                  |                   |                     |                   |           |
|          | Click HERE to complete the module.                                                                                                   |                   |                     |                   |           |
|          | When you receive your certificate, please click the Take Assessment button to submit a copy.                                         |                   |                     |                   |           |
|          | Current Stages                                                                                                    |                   |                     |                   |           |
|          | Harassment & Discrimination OPEN                                                                                                    |                   | Та                  | ke Assessment     | J         |
|          |                                                                                                    |                   |                     |                   |           |

12. If you are having trouble doing this, please email a copy of the certificate to ross@speedwayaustralia.net.au

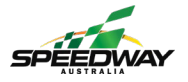

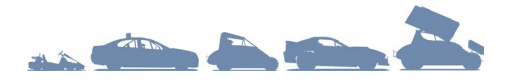

13. If you have any questions or issues with the A.I.S website, select the appropriate option from Help in the bottom right of the A.I.S home screen.

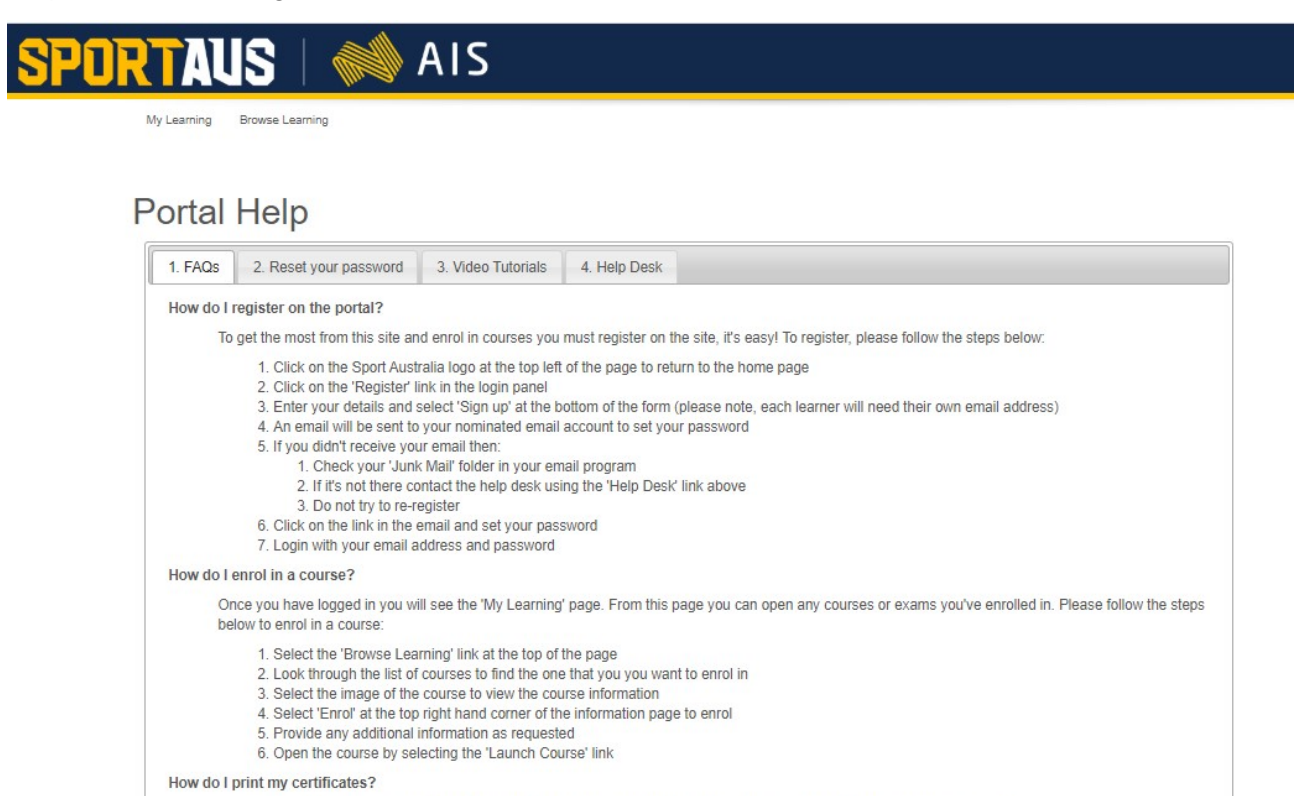

Completing some of the courses will allow you to print a certificate of your learning. There are two ways to print your certificate:

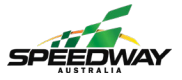

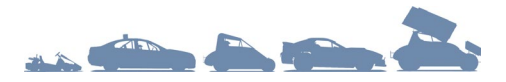